## **Workflow Penyusunan Skripsi**

reinhart1010.id – 9 July 2022

From

https://reinhart1010.id/blog/2022/07/09/workflow-penyusunan-skripsi. Scan the QR Code to view the article on your device or web browser.

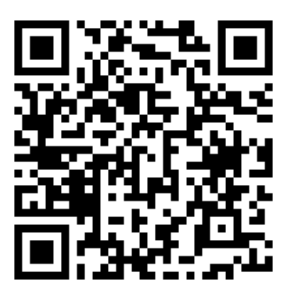

| Reinhart                | File Edit View Ins                                                                                                    | ert Format Styles Table Form                                                                                                    | n Tools Wind                                       | low Help File        | Tools Help        |                    | =                       |                                             | 10 🕸 🍄 10 | G 🖲 🖻 🖣    | ) ≭ 🗟 ▼ 0                | 9/07/22 11.46            |
|-------------------------|----------------------------------------------------------------------------------------------------|----------------------------------------------------------------------------------------------------|----------------------------------------------------|----------------------|-------------------|--------------------|-------------------------|---------------------------------------------|-----------|------------|--------------------------|--------------------------|
| Adobe CS6 a<br>Master C | a.out a.png                                                                                                    | advanced.js Arduino IDE                                                                                                    | R'R<br>bagan.png                                   | belum.c              | belum.csv         | belum.csv.<br>html | Dokumenta<br>si Ekstern | KakaoTalk                                   | LINE      | Steam      | VitalSource<br>Bookshelf | VitalSource<br>Bookshelf |
| Warp-<br>debuggin       |                                                                                                    |                                                                                                    |                                                    |                      |                   |                    |                         |                                             |           |            |                          |                          |
|                         | <ul> <li>The ASEAN Secre</li> <li>Cited</li> </ul>                                                                                                    | Quick Format Citation<br>atariat, 2015 asean                                                                                                    | ~ ^ ×                                              |                      |                   | 1                  |                         |                                             |           |            |                          |                          |
|                         | Instrument Calibration<br>Sasmoko et al. (2020),<br>Design a website to m<br>Sasmoko et al. (2021), J<br>Implementation of agil<br>Sasmoko et al. (2020), | n on the ASEAN Entrepreneurship Profil<br>IEEE, 1-4.<br>Neasure ASEAN entrepreneurship profil<br>IOP Conference Series: Earth and Envir<br>Ile development method in developing<br>ACM: New York, NY, USA, 51-55. | ing Website<br>ing<br>ionmental Scie<br>ASEAN entr |                      |                   |                    |                         |                                             |           |            |                          |                          |
|                         | The founding of ASEA<br>Association of Southea<br>My Library                                                                                              | N<br>ast Asian Nations (ASEAN) (2020).                                                                                                    |                                                    | ew Proposal Sk       | rripsi odt - Libr | eOffice Writer     |                         |                                             |           | ~ ^        | ×                        |                          |
|                         | Association of Southea<br>Instrument Calibration<br>Sasmoko et al. (2020),                                                                                | ast Asian Nations (ASEAN) (2020).<br>n on the ASEAN Entrepreneurship Profil<br>IEEE, 1-4.                                                                                                    | ing Website                                        | •   <b>≟</b>   う • ♂ |                   |                    |                         |                                             |           |            |                          |                          |
|                         | Design a website to me<br>Sasmoko et al. (2021), i                                                                                                    | easure ASEAN entrepreneurship profil<br>IOP Conference Series: Earth and Envir                                                                                                    | ing<br>conmental Scie                              |                      | <u>0</u> · 3 / X  | 1                  | Prope                   | rties                                       |           | © :        | =                        |                          |
|                         |                                                                                                    | Perkembangan kewirausahaan telah menjadi s                                                                                                    |                                                    |                      |                   | i satu faktor i    | telah                   | oter Contents                               | •         | ± © + □    |                          |                          |
|                         |                                                                                                    | menetapkannya sebagai bagian dari visi dan misi ASEAN Economic                                                                                                    |                                                    |                      |                   |                    |                         |                                             |           |            |                          |                          |
|                         | Community pada tahun 2025 mendatang (The ASEAN Secretariat, 2015).                                                                                        |                                                                                                    |                                                    |                      |                   |                    | 2                       |                                             |           |            |                          |                          |
|                         |                                                                                                    | Kemajuan <u>key</u><br>setidaknya dua                                                                                                    | talitan interest                                   | am jati              |                   | p 🕶 uh             |                         | <u>u</u> v s A<br>A v <i>I</i> <sub>k</sub> | ,         | A A (0 ▼ [ |                          |                          |

Content may subject to copyright. Visit the original website to view copyright and licensing information about this content. QR Code is a registered trademark of DENSO WAVE, Inc. in Japan and other countries. Generated on 2025-07-03 22:49:26.

BINUS sangat merekomendasikan para mahasiswanya untuk menyusun Skripsi masing-masing menggunakan **Microsoft Word** dan manajemen pustaka **Mendeley**. Namun, saya sering mengalami berbagai masalah dengan kedua aplikasi tersebut, termasuk error yang satu ini:

| 🚻 Word Proposal Skripsi ਸ਼ <sup>R</sup> - Saved | Search (Alt + Q)                                                                                                    | 🛞 REINHART PREVIA 🎨                                                                                                    |
|-------------------------------------------------|----------------------------------------------------------------------------------------------------|----------------------------------------------------------------------------------------------------|
| File Home Insert Layout F                       | References Review View Help 🖉 Editing 🗸                                                                                                    | A <sup>R</sup> Share 🖵 Comments 🗠 Catch up                                                                                                    |
| Table of Contents 🗸 ab Insert Footne            | ote 🕞 Insert Endnote 🔎 Search 👫 Acronyms 👩 Mendeley Cite                                                                                                    |                                                                                                    |
| 1   -                                           | ······································                                                                                                    | velou                                                                                                    |
|                                                 | <ol> <li>Kedua Orang Tua dan keluarga dan keluarga dari penulis atas segala doa dan<br/>dukungan selama penulis menyelesaikan masa studi di Universitas Bina<br/>Nusantara, mengembangkan aplikasi mobile tersebut, dan selama penulis<br/>menyelesaikan Skripsi ini,</li> <li>Bapak Dr. <u>Derwin</u> Suhartono, S.Kom., M.T.I, selaku <u>Head of Computer Science</u><br/>Department yang sekaligus merangkap sebagai <u>Head of Mobile Application and</u><br/>Technology Program Universitas Bina Nusantara,</li> <li>Prof. Dr. Ir. <u>Sasmoko</u>, M.Pd., M.A., CIRR, IPU, selaku kepala tim penelitian<br/><i>ASEAN Entrepreneurship Profiling</i> (AEP) yang berada di bawah naungan<br/><i>Research Interest Group in Educational Technology</i> (RIG-EduTech) <i>Research<br/>and Technology Transfer Office</i> (RTTO) Universitas Bina Nusantara,</li> <li>Ibu Yasinta Indrianti, M. Psi, Psikolog dari Universitas Bina Nusantara<br/>dalam membantu mengembangkan proyek penelitian <u>AEP</u>, serta membantu sang<br/>penulis dalam memahami metodologi penelitian <u>ucuroresearch</u> yang<br/>dimanfaatkan di dalam proses asesmen dan <i>profiling</i> AEP,</li> <li>Ibu Sonya <u>Rapinta</u> Manalu, S.Kom., M.T.I, selaku anggota penelitian AEP<br/>dalam RIG-EduTecch RTTO serta <u>Subject Content</u> Coordinator (SCC) Mobile<br/><u>Proceramping</u> and Extensergence/bin pani (Mebile Application and Technology</li> </ol> | Mendeley Cite       ×         An error has occurred.       Try reloading Mendeley Cite.         If it happens again, visit the F.A.Q. page for possible solutions.       Frequently Acked Questions         Footer       You can also contact support.         3       Error code: ECITE40001 (roasnj2r) |
|                                                 | Program Universitas Bina Nusantara yang telah memberikan petunjuk teknis                                                                                                    |                                                                                                    |
| Page 1 of 25 4,547 words Indonesian Text P      | terhadan nenulis dalam menoembanekan dan memoublikasikan anlikasi AEP-<br>redictions: On Editor Sugestions: Showing Editor Score: 55%                                                                                                    | - + 100% 🛄 Fit Give Feedback to Microsoft                                                                                                    |

Masalah ini sering muncul di plugin **Mendeley untuk Microsoft Word** saya dengan kode error **ECITE40001**. Masalah ini selalu muncul ketika saya buka dokumen ulang, install plugin ulang, dan sebagainya. Bahkan pada waktu penulisan entri ini, <u>sumber masalah ini tidak diketahui secara publik</u>.

| Google | mendeley "ECITE40001"                                                                                                    | ×                                                            | <b>U</b> Q    | © III 🧌       |
|--------|----------------------------------------------------------------------------------------------------|--------------------------------------------------------------|---------------|---------------|
|        | 🔍 All 🖾 Images 🕞 Videos 🛇 Maps 🖺                                                                                                 | ] News 🚦 More                                                | Tools         | SafeSearch on |
|        | About 3 results (0.25 seconds)                                                                                                   |                                                              |               |               |
|        | https://docs.microsoft.com > answers > questions > err                                                                           | or 1                                                         |               |               |
|        | Error 6 in Word - issue inserting men                                                                                            | deley citations                                              |               |               |
|        | 19 Jan 2021 — I previously used the Mendeley desk                                                                                |                                                              |               |               |
|        | research/referencing needs Error code: ECITE400                                                                                  |                                                              |               |               |
|        | You visited this page on 8/7/22.                                                                                                 |                                                              |               |               |
|        |                                                                                                    |                                                              |               |               |
|        | https://twitter.com/DrOpu15                                                                                                    |                                                              |               |               |
|        | Dr Marufur Rahman Opu (@DrOpu15                                                                                                  |                                                              |               |               |
|        | What if galaxies were in a highly confluent culture in t<br>before they not solitted for subcultures!                            |                                                              |               |               |
|        | #dumbthought #justaniceimage #ICC #Exvivo #Melar                                                                                 |                                                              |               |               |
|        | pic.twitter.com/exV5LoD                                                                                                    |                                                              |               |               |
|        | Twitter - 2 days ago                                                                                                    |                                                              |               |               |
|        |                                                                                                    |                                                              |               |               |
|        | People also ask 🗄                                                                                                    |                                                              |               |               |
|        | Why can't mendeley cite?                                                                                                    |                                                              | ~             |               |
|        | How do I fix mendeley Word plugin?                                                                                               |                                                              | ~             |               |
|        | How do I install Mendeley reference manager?                                                                                     |                                                              | ~             |               |
|        | How do I download mendeley citations?                                                                                            |                                                              | ~             |               |
|        | Images for mendeley "ECITE40                                                                                                    |                                                              |               |               |
|        | View a                                                                                                    | " →                                                          | Feedback      |               |
|        |                                                                                                    |                                                              |               |               |
|        | Related searches                                                                                                    |                                                              |               |               |
|        | mendeley not working in ms                                                                                                    | A how to use mendeley                                        | in word       |               |
|        | word                                                                                                    | mondolau 1 10 9 dates                                        |               |               |
|        | Q mendeley issues                                                                                                    | download                                                     |               |               |
|        | م how to unlink mendeley from word                                                                                               | Q mendeley login proble                                      | em            |               |
|        | Q support mendeley word plugin                                                                                                   | Q mendeley for word 20                                       | 10            |               |
|        | In order to show you the most relevant results,<br>the 3 already displayed.<br>If you like, you can repeat the search with the ( | we have omitted some entries ve<br>omitted results included. | ry similar to |               |
|        |                                                                                                    |                                                              |               |               |
|        | Singapore                                                                                                    | r places (Home) - Update location                            |               |               |
|        | Help Send feedback Privacy Terms                                                                                                 |                                                              |               |               |

Karena itu, daripada menghabiskan banyak waktu untuk masalah-masalah sepert ini pada kemudian hari, saya memutuskan untuk beralih ke 2 program favorit saya: **LibreOffice** dan **Zotero**.

## Mengapa LibreOffice dan Zotero?

LibreOffice sudah menjadi favorit saya sejak 2016, tepat saat saya mulai menggunakan Linux secara *default*. Dan karena itu, saya bisa bertahan 5 tahun berturut-turut tanpa perlu menggunakan Microsoft Office untuk menyelesaikan tugas-tugas saya secara baik.

Bahkan, mayoritas jawaban ujian online di BINUS saya tulis menggunakan LibreOffice, dan para dosen saya tidak terlalu mempedulikan hal tersebut selama saya mengumpulkannya dalam format PDF

yang mudah dibaca.

Dan jika berbicara tentang penyusunan Skripsi, saya percaya bahwa BINUS juga akan mempedulikan hasil akhir dokumen Skripsi tersebut, meskipun dibuat menggunakan *software* dan cara yang berbeda. Ujung-ujungnya kan ya *softcover* PDF dan hasil cetak jilid yang akan ditaruh di perpustakaan.

Awalnya, saya ingin sekali untuk menulis Skripsi menggunakan LaTeX, sehingga masing-masing perubahan pada dokumen tersebut dapat dibuat secara otomatis oleh para robot saya dan dapat direkam menggunakan Git. Namun, seperti yang saya duga, tidak semua dosen yang saya kenal cukup familiar dengan LaTeX. Di situlah saya menyerah untuk menggunakannya dan kembali ke Microsoft Word atau LibreOffice.

Dan dengan menggunakan LibreOffice untuk menyusun Skripsi ini, saya dapat bekerja lebih fleksibel khususnya dalam sistem operasi Linux yang tidak dapat dipasang program Microsoft Office. Kebetulan saya sudah mulai ingat beberapa *keyboard shortcuts* LibreOffice yang tidak tersedia di dalam Microsoft Office, seperti **Ctrl-Shift-P** untuk melakukan *superscript* pada teks di dalam Writer.

Selain itu, saya juga memiliki 2 alasan untuk memilih Zotero daripada Mendeley. Pertama, proses pemasukkan entri pustaka baru ke dalam Zotero jauh lebih mudah daripada via Mendeley, karena Mendeley saat ini selalu membutuhkan koneksi internet yang stabil untuk melakukannya.

Di Mendeley, saya harus:

- 1. Menekan tombol **Entri Baru** dan memasukannya secar manual (di **Mendeley Reference Manager** atau di situs mendeley.com)
- 2. Membuka plugin Mendeley Cite untuk Microsoft Word
- 3. Melakukan refresh (Update from Library) pada plugin Mendeley Cite untuk Microsoft Word
- 4. Memasukkan entri baru tersebut ke dalam Word

Zotero menyimpan data-data ini secara *offline* secara *default*, sehingga saya tidak perlu melakukan langkah ketiga untuk memasukkan entri tersebut ke dalam LibreOffice, dan bahkan Word.

Dan kedua, jika sewaktu-waktu hak akses akun Elsevier saya terbuang setelah lulus, saya masih dapat memanfaatkan Zotero untuk menyimpan dan mengelola bibliografi saya secara baik.